## STEPS FOR ONLINE FEE PAYMENT IN SB COLLECT

Step: 1 – For online payment, click on given link in the **Online Payment** box, as shown below.

| 춣 🍘 🗖 🗅 Main Page 🛛 🗙 🕂                                           |                           |                            |                            |                                                                             |                            |           |  |   |
|-------------------------------------------------------------------|---------------------------|----------------------------|----------------------------|-----------------------------------------------------------------------------|----------------------------|-----------|--|---|
| ← C 🗈 https:// <b>rectt.ngri.res.in</b> /csmcri_jsag_jsg/main.jsp |                           |                            |                            |                                                                             |                            |           |  | 🌗 |
|                                                                   | CSI<br>G                  | IR – CENTRA<br>IJUBHAI BAI | L SALT &<br>DHEKA MA<br>() | MARINE CHEMICALS RESEA<br>ARG, BHAVNAGAR – 364 002 ((<br>www.csmcri.res.in) | ARCH INSTITUTE<br>GUJARAT) | To Spaced |  | Î |
|                                                                   |                           |                            | Status                     | of Application for the post(s)                                              |                            |           |  | _ |
|                                                                   | Primary Details           |                            | Submitted (                | (view)                                                                      |                            |           |  |   |
|                                                                   | Select Post Code          |                            | Select Po                  | stcode                                                                      |                            | ~         |  |   |
|                                                                   |                           |                            | Su                         | bmit                                                                        |                            |           |  |   |
|                                                                   | Educational and E details | mployment                  | Click here                 |                                                                             |                            |           |  |   |
|                                                                   | Upload Certificate        | details                    | Click here                 |                                                                             |                            |           |  |   |
|                                                                   | Application No            | Post Name                  |                            | Online Payment                                                              | Other Petails Print/View   | 1         |  |   |
|                                                                   | 2024006602                | Junior Stenogra            | pher [OBC]                 | Click here for Online Payment                                               | Click re                   |           |  |   |
|                                                                   | Sc                        | oftware Designed a         | nd Developed               | Logost<br>by IT Division, CSIR-NGRI © 2024                                  | _                          |           |  |   |

Step: 2 – Search keyword **CSMCRI** in search box shown as below.

| <ul> <li>State Bank Collect</li> </ul> | × +                                                      |                                                                                                    |                                                                                                    |                                                                                                    |     | -    | o × |
|----------------------------------------|----------------------------------------------------------|----------------------------------------------------------------------------------------------------|----------------------------------------------------------------------------------------------------|----------------------------------------------------------------------------------------------------|-----|------|-----|
| ← → C ⋒ ≌ onlin                        | nesbi.sbi/sbicollect/                                    |                                                                                                    |                                                                                                    |                                                                                                    |     | 🔤 ඩ  | 8 : |
|                                        |                                                          |                                                                                                    | SB Collect                                                                                                    |                                                                                                    | н   | indi | ŕ   |
| () SBI                                 | HOME TRANS                                               | SACTION HISTORY FAQ'S CUSTOMER SUPPORT                                                                                                    |                                                                                                    |                                                                                                    |     |      |     |
| Select Categor                         | P.<br>P.<br>P.<br>P.<br>P.<br>P.<br>P.<br>P.<br>P.<br>P. | Arguments for Services to Corporates,<br>lovernment and Public Sector Undertakans<br>ayment of fees to educational institutions,<br>ospitals and municipal corporations<br>attori / organisation name (Enter minimum 4 characters) | TE BANK COLLECT<br>ations to charitable & religious institutions<br>ayments related to merchants, industry<br>commercial services | Local taxes like water tax, house tax, property<br>tax     Pay using Netbanking/Debit/Gredit Prepaid<br>Cards, UPI | Ovt |      |     |

Step: 3 - Click on **CSMCRI** as shown below.

| State Bank Collect × +       |                                                                                                    |                  |
|------------------------------|----------------------------------------------------------------------------------------------------|------------------|
| C බ ≌ onlinesbi.sbi/sbicolle | ct/icollecthome.htm                                                                                                    | 옥 숲 🖣 🎦          |
| OSBI                         | SB Collect                                                                                                    | Hindi            |
| 501                          | HOME TRANSACTION HISTORY FAQ'S CUSTOMER SUPPORT                                                                                                    |                  |
|                              | STATE BANK COLLECT  Payments for Services to Corporates, Government and Public Sector Undertakings Covernment and Public Sector Undertakings All Payments related to merchants, industry hospitals and municipal corporators All Payments related to merchants, industry and commercial services Cards, UPI | ty               |
| Select Category              | CSMCRI<br>SMCRI                                                                                                    | Qujarat          |
| Educational I                | Institutions Religious/Charitable Institutions Municipal Corporations                                                                                                    | Govt Departments |
| Healthcare In                | stitutions PSU-Public Sector Undertaking Recruitment                                                                                                    | Private Merchant |
| Indus                        | try Other Institutions                                                                                                    |                  |
|                              |                                                                                                    |                  |

Step: 4 – Fill the required details and complete the payment.

| ✓ State Bank Collect × +                                                                                                    |                                               |                        |                  |               |
|----------------------------------------------------------------------------------------------------|-----------------------------------------------|------------------------|------------------|---------------|
| $\leftrightarrow$ $\rightarrow$ C $\widehat{\mathbf{n}}$ $2$ onlinesbi.sbi/sbicollect/p                                                                                                    | ayment/listcategory.htm                       |                        |                  | 🗴 🍡 🎦   🧶 🗄   |
| CDI                                                                                                    |                                               | SB Collect             |                  |               |
| 0 201                                                                                                    | HOME TRANSACTION HISTORY FAQ'S CUSTOMER SUPPO | RT                     |                  |               |
| Payment Progress                                                                                                    |                                               |                        |                  |               |
| Select Payee                                                                                                    | Enter Payment Details                         | Verify Payment Details | Complete Payment | Print Receipt |
| Beneficial<br>Beneficial<br>Benefi | VNAGAR-364002                                 |                        |                  |               |
| Enter Payment Details                                                                                                    |                                               |                        |                  |               |
| Payment Category <sup>*</sup> :                                                                                                    | Application Fee                               |                        |                  |               |
| ADVERTISEMENT NO *                                                                                                    | Select ADVERTISEMENT NO *                     |                        |                  |               |
| POST CODE *                                                                                                    |                                               |                        |                  |               |
| CANDIDATE NAME *                                                                                                    |                                               |                        |                  |               |
| REGISTRATION ID *                                                                                                    |                                               |                        |                  |               |
| FATHER NAME *                                                                                                    |                                               |                        |                  |               |
| DOB(DD/MM/YYYY) *                                                                                                    | [dd/mm/yyyy]                                  |                        |                  |               |
| MOBILE NO *                                                                                                    |                                               |                        |                  |               |
| E MAIL ID *                                                                                                    |                                               |                        |                  |               |

Step: 5 – Click on link given in **Other Details** box after completion of payment.

| 🍪 🍘 🔲 🗅 Main Page x +                                             |                                    |                                                                                            |                              | - 0 ×       |
|-------------------------------------------------------------------|------------------------------------|--------------------------------------------------------------------------------------------|------------------------------|-------------|
| ← C 🗈 https:// <b>rectt.ngri.res.in</b> /csmcri_jsag_jsg/main.jsp |                                    |                                                                                            |                              | A 🏠 🗘 🕫 🐨 🌗 |
|                                                                   | CSIR – CENTR<br>GJUBHAI B.         | RAL SALT & MARINE CHEMICALS RES<br>ADHEKA MARG, BHAVNAGAR – 364 002<br>(www.csmeri.res.in) | EARCH INSTITUTE<br>(GUJARAT) | Î           |
|                                                                   |                                    | Status of Application for the post(s)                                                      |                              |             |
|                                                                   | Primary Details                    | Submitted (view)                                                                           |                              |             |
|                                                                   | Select Post Code                   | Select Postcode                                                                            |                              |             |
|                                                                   |                                    | Submit                                                                                     |                              |             |
|                                                                   | Educational and Employment details | Click here                                                                                 |                              |             |
|                                                                   | Upload Certificate details         | Click here                                                                                 |                              |             |
|                                                                   | Application No Post Name           | Online Payment                                                                             | Other Details Print/View     |             |
|                                                                   | 2024006602 Junior Stenog           | prapher [OBC] Click here for Online Payment                                                | Click Here                   |             |
|                                                                   | Software Designe                   | Legout<br>d and Developed by IT Division, CSIR-NGRI © 2024                                 |                              |             |

Step: 6 – Enter the **Reference No. and Payment date** shown in Print Receipt page of SB Collect page in the **Challan/Receipt Number and Challan Date** in online application form for completion of payment details.

| 😚 🍘 🗖 🗅 Recruitment Portal 🛛 🗙 🕂 |                                                                                                    |                    |      | - o ×                                 |
|----------------------------------|----------------------------------------------------------------------------------------------------|--------------------|------|---------------------------------------|
| ← C                              |                                                                                                    | A <sup>®</sup> ☆ Φ | \$ ⊕ | · · · · · · · · · · · · · · · · · · · |
|                                  |                                                                                                    |                    |      |                                       |
|                                  |                                                                                                    |                    |      |                                       |
| يور.                             | 📩 🧀                                                                                                    |                    |      |                                       |
|                                  | CSIR – CENTRAL SALT & MARINE CHEMICALS RESEARCH INSTITUTE<br>GIJUBHAI BADHEKA MARG, BHAVNAGAR – 364 002 (GUJARAT)                                                                                        |                    |      |                                       |
| 1                                | (WWW.csmcri.res.in) (2) (you of<br>Otherwise)                                                                                                    |                    |      |                                       |
|                                  |                                                                                                    |                    |      |                                       |
|                                  |                                                                                                    |                    |      |                                       |
|                                  | Other Details for Junior Stenographer                                                                                                    |                    |      |                                       |
|                                  | Medium of Stenography and Typing Test<br>In case a candidate wishes to apply to multiple post codes of Jr. Stenographer, medium of<br>stenography and typing test should be same for all the post codes. |                    |      |                                       |
|                                  | Challan/ Receipt Number:                                                                                                    |                    |      |                                       |
|                                  | Challan Date dd-mm-yyyy                                                                                                    |                    |      |                                       |
|                                  |                                                                                                    |                    |      |                                       |
|                                  | Submit Main                                                                                                    |                    |      |                                       |
|                                  |                                                                                                    |                    |      |                                       |
|                                  |                                                                                                    |                    |      |                                       |
|                                  |                                                                                                    |                    |      |                                       |
|                                  |                                                                                                    |                    |      |                                       |
|                                  |                                                                                                    |                    |      |                                       |
|                                  |                                                                                                    |                    |      |                                       |
|                                  |                                                                                                    |                    |      |                                       |
|                                  |                                                                                                    |                    |      |                                       |

Note:- After completing the payment, please download or save the payment receipt for your reference.